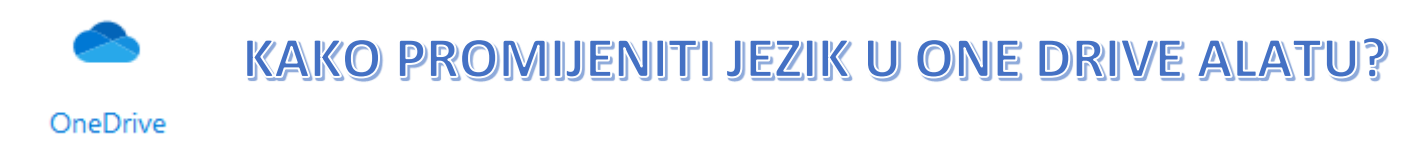

Nakon ulaska na stranicu <u>office365.skole.hr</u>, kliknemo na OneDrive ikonu:

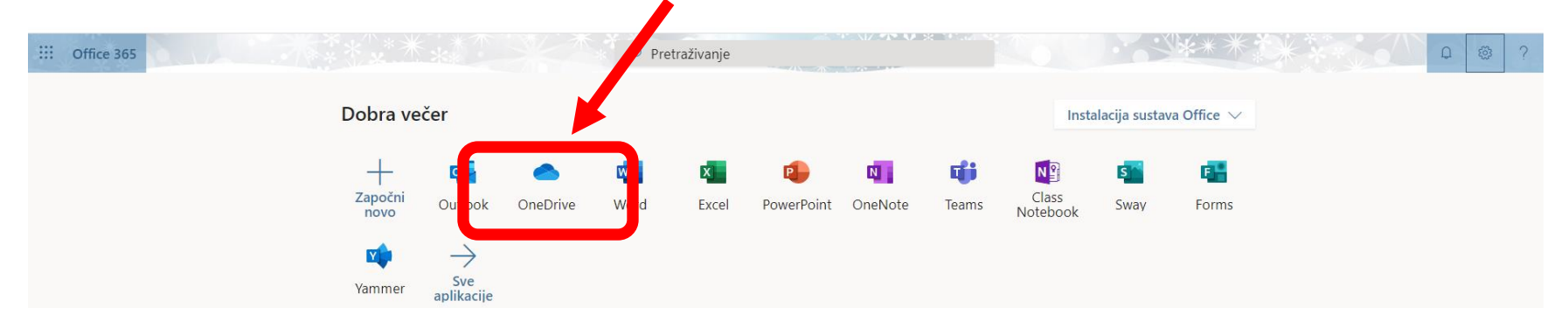

Tako se prikaže se sadržaj našeg OneDrive diska – mjesta za pohranu sadržaja online. Ako prvi puta dolazite na stranicu OneDrive diska, dobivate prikazano

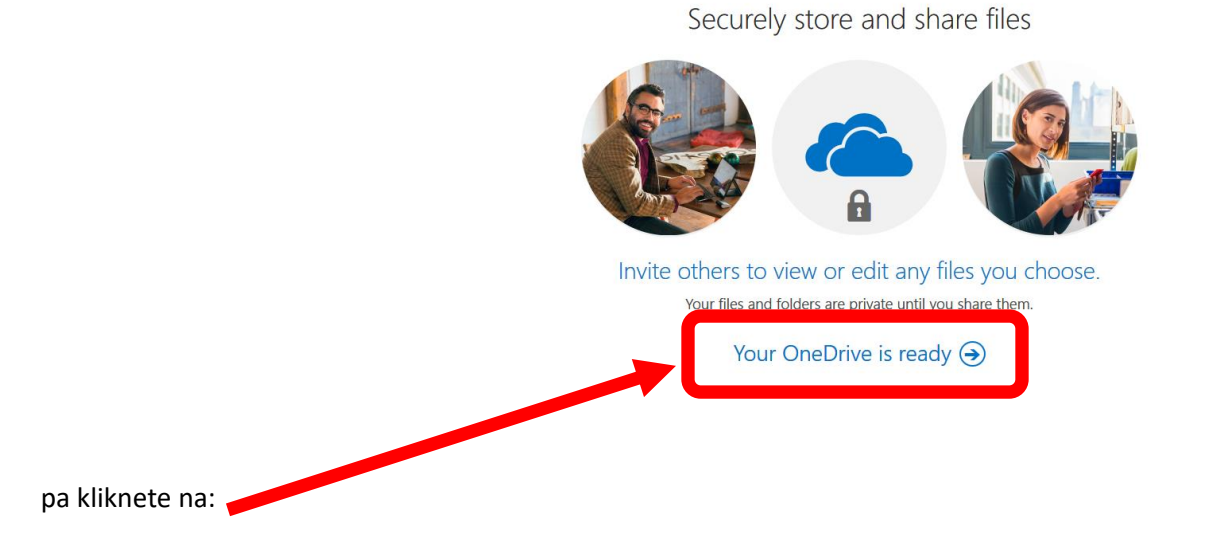

## Prikaže se ekran OneDrive "spremišta":

|                       | OneDrive                                                                                                   | ∠ Se                  | earch                          |                            |         | Q (\$ ? (   |
|-----------------------|----------------------------------------------------------------------------------------------------|-----------------------|--------------------------------|----------------------------|---------|-------------|
| Krešimir Barjašić     | $+$ New $\checkmark$ $\overline{\uparrow}$ Upload $\checkmark$ $\mathscr{G}_{b}^{0}$ Automate $\checkmark$ |                       |                                |                            |         | l≓ Sort ∨ ≡ |
| D My files            |                                                                                                    |                       |                                |                            |         |             |
| 🕄 Recent              | Files                                                                                                    |                       |                                |                            |         |             |
| g <sup>R</sup> Shared |                                                                                                    |                       |                                |                            |         |             |
| O Discover            | 🗋 Name 🗸                                                                                                   | Modified $\checkmark$ | Modified By $ \smallsetminus $ | File size $\smallsetminus$ | Sharing |             |
| 🗑 Recycle bin         | Microsoft Teams Chat Files                                                                                 | April 5               | Krešimir Barjašić              | 4 items                    | Private |             |
|                       | Dok4.docx                                                                                                  | March 20, 2019        | Krešimir Barjašić              | 12.3 KB                    | Private |             |
|                       | kućica.docx                                                                                                | March 20, 2019        | Krešimir Barjašić              | 316 KB                     | Private |             |
|                       | smiješko.docx                                                                                              | March 13, 2019        | Krešimir Barjašić              | 22.9 KB                    | Private |             |
|                       | vježba.docx                                                                                                | March 13, 2019        | Krešimir Barjašić              | 21.9 KB                    | Private |             |
|                       | vježba1.docx                                                                                               | March 27, 2019        | Krešimir Barjašić              | 416 KB                     | Private |             |
|                       | web crvenkapica.docx                                                                                       | March 20, 2019        | Krešimir Barjašić              | 299 KB                     | Private |             |
|                       | životinje u mojoj kuči.docx                                                                                | March 20, 2019        | Krešimir Barjašić              | 12.2 KB                    | Private |             |
|                       |                                                                                                    |                       |                                |                            |         |             |

Ako vam je izbornik na engleskom, na hrvatski se može promijeniti, tako da kliknete na kotačić (Settings):

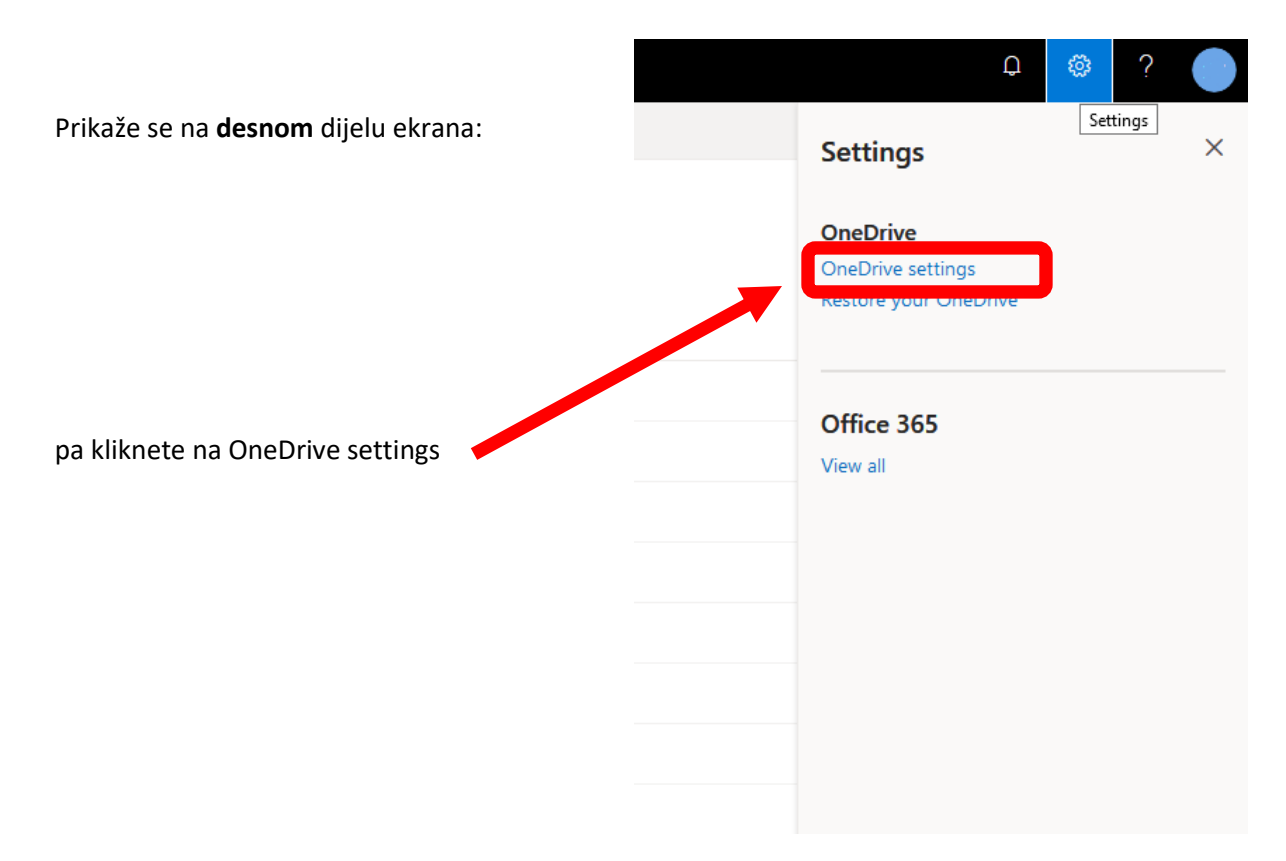

Na ekranu imamo prikazano i kliknemo na More Settings:

| Krešimir Barjašić | Notification Settings                                                      |    |
|-------------------|----------------------------------------------------------------------------|----|
| Q Notifications   |                                                                            |    |
| છ় More Settings  | Reminders for missed Sharing emails                                        | On |
|                   | Email notification when OneDrive detects lots of files are deleted at once | On |
|                   | Email notification when others reply to your comments                      | On |
|                   | Email notification when the link in a sharing email you sent was clicked   | On |
|                   | Email notification when others upload files to your file requests          | On |
|                   |                                                                            |    |

Tu kliknemo na Language Settings:

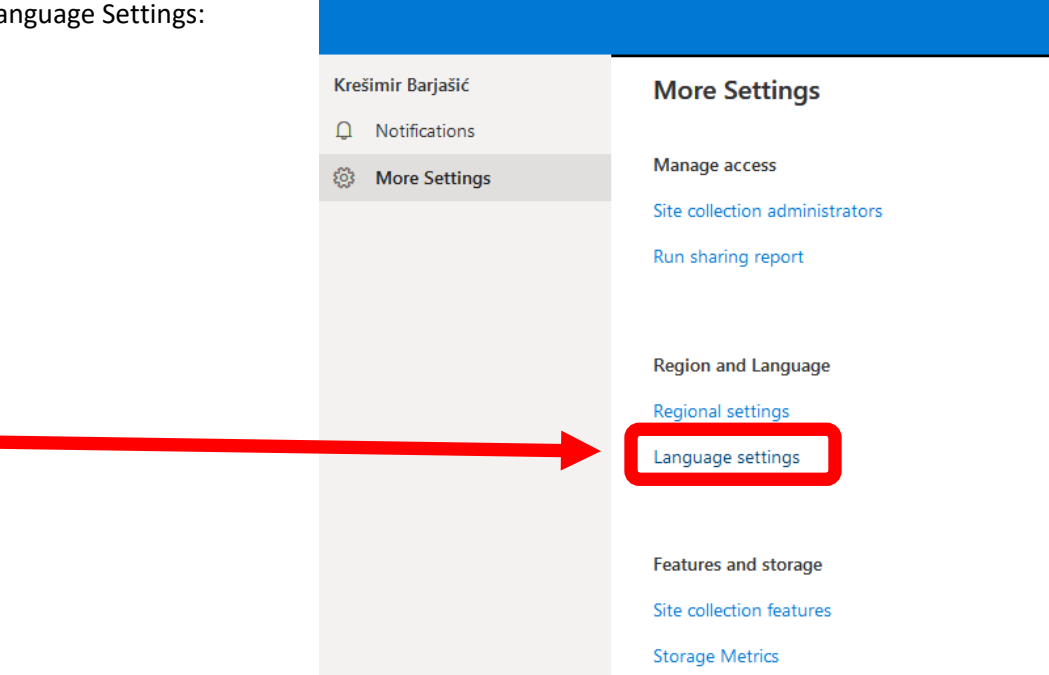

I prikaže se Site languages gdje kliknemo na Show advanced settings:

# Site languages

The default language for this site is English. You can choose options for using multiple languages on this site.

| ( | Show advanced settings |        |  |  |
|---|------------------------|--------|--|--|
|   | Save                   | Cancel |  |  |

Stavimo "kvačicu" ispred Croatian i kliknemo na Save:

## Site languages

The default language for this site is English. You can choose options for using multiple languages on this site.

### Hide advanced settings

### Available languages

Specify the languages that this site will support. Users will be able to change their display language for the site to any one of these languages.

|                                                                                                    | Arabic                        | Japanese            | Indonesian          | Welsh                      |  |  |  |
|----------------------------------------------------------------------------------------------------|-------------------------------|---------------------|---------------------|----------------------------|--|--|--|
|                                                                                                    | Bulgarian                     | Korean              | Ukrainian           | Galician                   |  |  |  |
|                                                                                                    | Catalan                       | Dutch               | Slovene             | Dari                       |  |  |  |
|                                                                                                    | Chinese (Traditional, Taiwan) | Norwegian           | Estonian            | Chinese (Simplified)       |  |  |  |
|                                                                                                    | Czech                         | Polish              | Latvian             | Portuguese (Portugal)      |  |  |  |
|                                                                                                    | Danish                        | Portuguese (Brazil) | Lithuanian          | Serbian (Latin)            |  |  |  |
|                                                                                                    | German                        | Romanian            | Vietnamese          | Irish                      |  |  |  |
|                                                                                                    | Greek                         | Russian             | Azerbaijani (Latin) | Spanish                    |  |  |  |
|                                                                                                    | Finnish                       | Croatian            | Basque              | Bosnian                    |  |  |  |
|                                                                                                    | French                        | Slovak              | Macedonian          | Serbian (Cryillic, Serbia) |  |  |  |
|                                                                                                    | Hebrew                        | Swedish             | Hindi               |                            |  |  |  |
|                                                                                                    | Hungarian                     | Thai                | Malay               |                            |  |  |  |
|                                                                                                    | Italian                       | Turkish             | 🗌 Kazakh            |                            |  |  |  |
| Overwrite translations User-specified text, such as Title and Description of the site, can be translated into the alternate language(s) supported by the site. Specify whether the changes made to user-specified text in the default language should automatically overwrite the existing translations made in all alternate languages. This setting does not apply to page or news content. Learn more  Off Save Cancel |                               |                     |                     |                            |  |  |  |
|                                                                                                    | Cancer                        |                     |                     |                            |  |  |  |

Izađemo iz preglednika i sljedećim ulazom će naš OneDrive biti postavljen na hrvatski jezik.